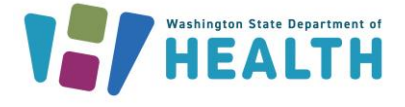

## What is the Vaccine Doses Administered Report?

The Doses Administered Report shows the number of vaccinations given by a facility during a reporting period (usually a one-month period). The report itemizes every dose of vaccine given by lot number and age range. This report should be submitted monthly by providers enrolled in the Childhood Vaccine Program that *do not* provide vaccine administration data to the Immunization Information System.

## How Can I Find and Run the Vaccine Doses Administered Report?

- 1. Locate the Lot Numbers Section from the left menu.
  - a. Click on Doses Administered.
  - b. Fill in the required details, including:
    - ✓ Person completing the report
    - ✓ Phone number
    - 🗸 Email

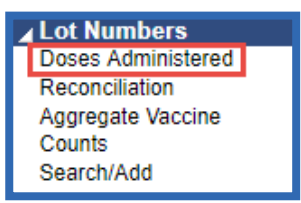

WASHINGTON STATE

IMMUNIZATION

INFORMATION SYSTEM

- ✓ Reporting month- Ensure that the reporting month aligns with the starting month of the date range. For example, if your vaccination date range is December 1 December 31, the reporting month should be December. The reporting month options only include the last year of reporting timeframes.
- ✓ Vaccination date range- If you have entered a report before, this will auto populate through today's date or up to 45 days. If you are new to reporting, use a calendar month period (e.g. December 1 - 31).
- ✓ Ensure the check boxes to the left of reporting month and vaccination date range are checked.

c. Click on Create Report.

| Vaccine Administered Report                                                                                                    |                                      |  |  |
|----------------------------------------------------------------------------------------------------|--------------------------------------|--|--|
| This report must be submitted on a monthly basis                                                                                                    |                                      |  |  |
| Reporter Information                                                                                                    |                                      |  |  |
| Person Completing Report                                                                                                    | NICOLE PENDER                        |  |  |
| Phone Number                                                                                                    | (360)453-1111                        |  |  |
| Email                                                                                                    | nicole@clinic.com                    |  |  |
| Instructions:  1. <u>Reporting Month</u> : Select the report month from the drop down box. Select the month in which your date range starts. 2. <u>Vaccination Date Range</u> : The "From" date will autofill with the day following your last report submission. 3. <u>Lot Eligibility</u> : Select the correct funding type. 1. Vaccines supplied by the state are considered publicly-supplied vaccines. To run a report for publicly-supplied vaccine: select PUB. 2. To run a report for vaccines your clinic privately purchased, select PRVT. 4. Create report and review carefully before submission. |                                      |  |  |
| Limit Report By                                                                                                    |                                      |  |  |
| Reporting Month                                                                                                    | December 2018 V                      |  |  |
| Vaccination Date Range                                                                                                    | From: 12/01/2018 Through: 12/31/2018 |  |  |
| Organization (IRMS)                                                                                                    | IMPROVING COVERAGE ORG ( 100034 )    |  |  |
| Organization (IRMS) Group                                                                                                    | select V                             |  |  |
| <ul> <li>Do Not Limit</li> </ul>                                                                                                    |                                      |  |  |
| • Facility                                                                                                    | NICOLE'S ORDERING CLINIC 🔻           |  |  |
| O Facility Group                                                                                                    | select 🔻                             |  |  |
| <ul> <li>Do Not Limit</li> </ul>                                                                                                    |                                      |  |  |
| VFC PIN                                                                                                    | select V                             |  |  |
| Funding Source                                                                                                    | PUB T                                |  |  |
|                                                                                                    | Back Reset Create Report             |  |  |

To request this document in another format, call 1-800-525-0127. Deaf or hard of hearing customers, please call 711 (Washington Relay) or email civil.rights@doh.wa.gov.

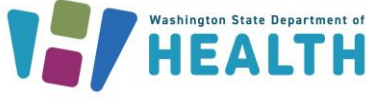

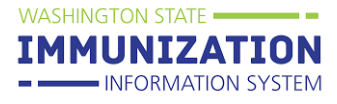

## 2. Verify and submit the Doses Administered Report.

a. When the report displays, ensure the date range and the reporting month are correct. The Vaccination Date Range is listed at the top of the page under the report title. The reporting month is listed at the top left of the page under the organization and facility details.

|                                                                                                    | Washington State Vaccine Administered Report<br>Vaccination Date Range: 12/01/2018 - 12/31/2018 |                                                    |
|----------------------------------------------------------------------------------------------------|-------------------------------------------------------------------------------------------------|----------------------------------------------------|
| Organization (IRMS): 100034 - IMPROVING COVERAGE ORG<br>Facility: NICOLE'S ORDERING CLINIC<br>VFC Pin: 50001<br>Funding Source: PUB<br>Reporting Month: DECEMBER<br>Date Submitted:<br>Person completing report: NICOLE PENDER<br>Phone number: (360)453-1111<br>Email: NICOLE@CLINIC.COM |                                                                                                 | ( ) Health Department<br>( ) Non-Health Department |

- b. Review the report carefully prior to saving or submitting your Vaccine Doses Administered Report.
- c. Options at the bottom of the report:
  - ✓ **Cancel**: Make no changes and close the window.
  - ✓ Instructions: Further details about the report.
  - ✓ Export: Allows user to download a CSV spreadsheet of the report's data.
  - ✓ Save: This will save the report but will not submit the report to the state.
  - ✓ **Submit**: This submits the completed report to the state for review.
- 3. Important Reminder: Always submit your Doses Administered Report before submitting the inventory report. The doses entered in the Doses Administered Report are subtracted from your inventory in the IIS once the report is submitted.

Questions? Contact the IIS Help Desk at 1-800-325-5599 or WAIISHelpDesk@doh.wa.gov

To request this document in another format, call 1-800-525-0127. Deaf or hard of hearing customers, please call 711 (Washington Relay) or email civil.rights@doh.wa.gov.